# การออกเลขหนังสือ/ออกเลขคำสั่งของมหาวิทยาลัย

โดยใช้ผ่านระบบ E-DOCUMENT

# Work Instruction

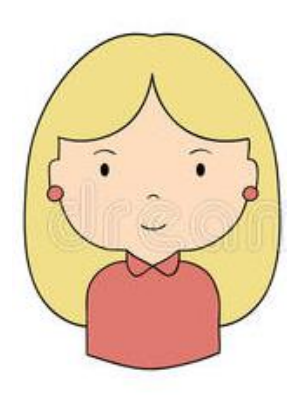

 เมื่อดำเนินการจัดทำหนังสือ/คำสั่งของ มหาวิทยาลัย โดยระบุวันที่เอกสารลงใน หนังสือเป็นที่เรียบร้อย จึงดำเนินการเสนอ แฟ้มต่อผู้บริหารมหาวิทยาลัยผ่าน กองกลางตามขั้นตอนปกติ

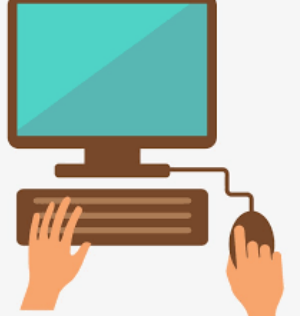

2. ดำเนินการเข้าระบบ e-Document เพื่อดำเนินการจองเลขหนังสือ/คำสั่ง

 เมื่อหนังสือ/คำสั่งที่ผู้บริหารมหาวิทยาลัยทำการ ลงนาม และเอกสารกลับส่งคืนมายังหน่วยงานเป็น ที่เรียบร้อย ให้ดำเนินการเข้าระบบ e-Document อีกครั้ง เพื่อทำการใส่เลขหนังสือ/คำสั่งที่เราได้ทำ การจองไว้ และดำเนินการอัปโหลดไฟล์เอกสารเข้า ระบบ เป็นอันเสร็จสิ้นกระบวนการ

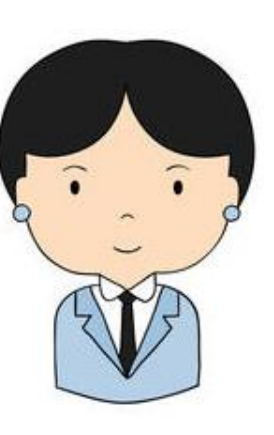

# การเข้าสู่ระบบ

1) เปิดโปร<sup>์</sup>แกรม Internet Explorer แล้วพิมพ์ URL : <u>http://edoc.nu.ac.th</u> ตรงที่ Address bar จะได้หน้าจอ ดังรูป แล้วคลิกที่ "Open Windows Application"

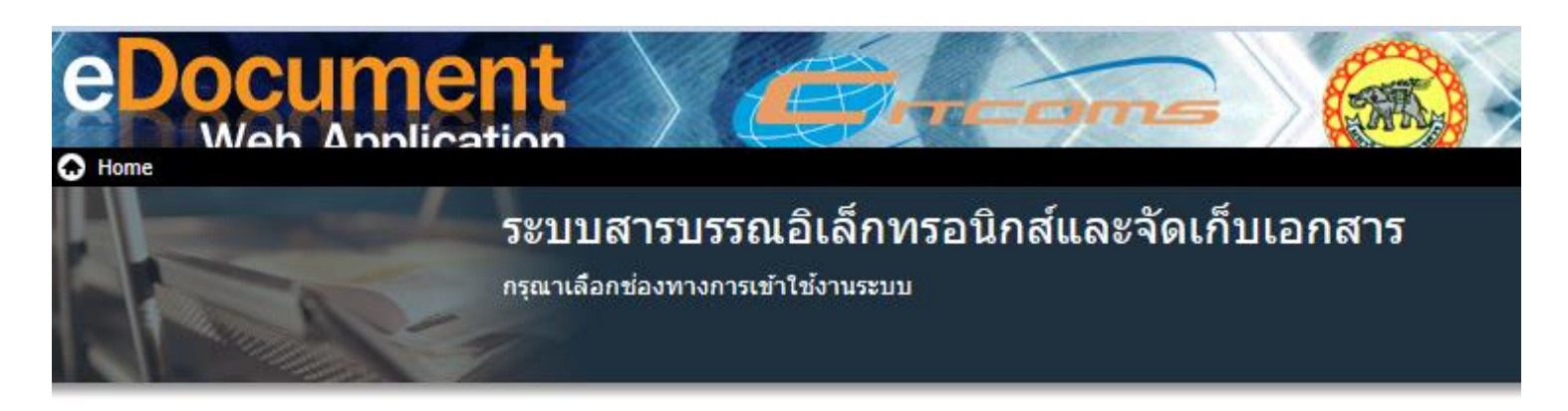

#### Windows Application

เรียกดูและจัดการเอกสาร บนเครือข่ายภายในสำนักงานของคุณ โดยใช้โปรแกรมบนระบบปฏิบัติการวินโดวส์

Open and manage documents on your office's computer network by Windows Application.

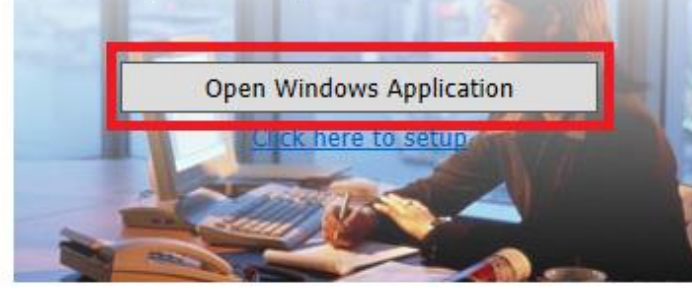

#### Web Application

ใช้งานภายนอกองค์กรบนเครือข่าย Internet โดยใช้งาน โปรแกรมผ่าน Web Browser Access your documents outside office on internet via

web application.

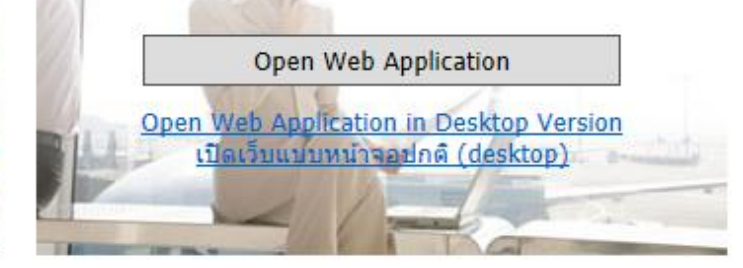

## 2) จะเข้าสู่หน้าจอ ดังรูป ใส่ ชื่อผู้ใช้งาน และรหัสผ่าน แล้วคลิกปุ่ม **ตกลง**

| ระบบสารเ                                           | เรรณฯ แหววิทยา                                                  | วันเบเธศา     |   |
|----------------------------------------------------|-----------------------------------------------------------------|---------------|---|
| ระบบสารเ                                           | เรรณฯ มหาวิทยา                                                  | ว้อมเรสาะ     |   |
|                                                    | THEI NET THE                                                    | 1015111111111 | 5 |
|                                                    | Service by Vision Ne                                            | t.            |   |
|                                                    |                                                                 |               |   |
| ชื่อผู้ใช้งาน                                      | Wanssarat                                                       |               |   |
| ชื่อผู้ใช้งาน :                                    | warissarai                                                      |               |   |
| ชื่อผู้ใช้งาน :<br>รหัสผ่าน :                      | •••••                                                           |               |   |
| ชื่อผู้ใช้งาน :<br>รหัสผ่าน :<br>ภาษา / Language : | <ul> <li>พลารรลาส</li> <li>••••••</li> <li>ใทย (ใทย)</li> </ul> |               | - |

## **ขั้นตอนการออกเลขหนังสือ ศธ. ของมหาวิทยาลัย** 1) คลิกที่ เมนู เครื่องมือ แล้วทำการเลือกคำสั่ง ขอ/จองเลขเอกสาร ดังรูป

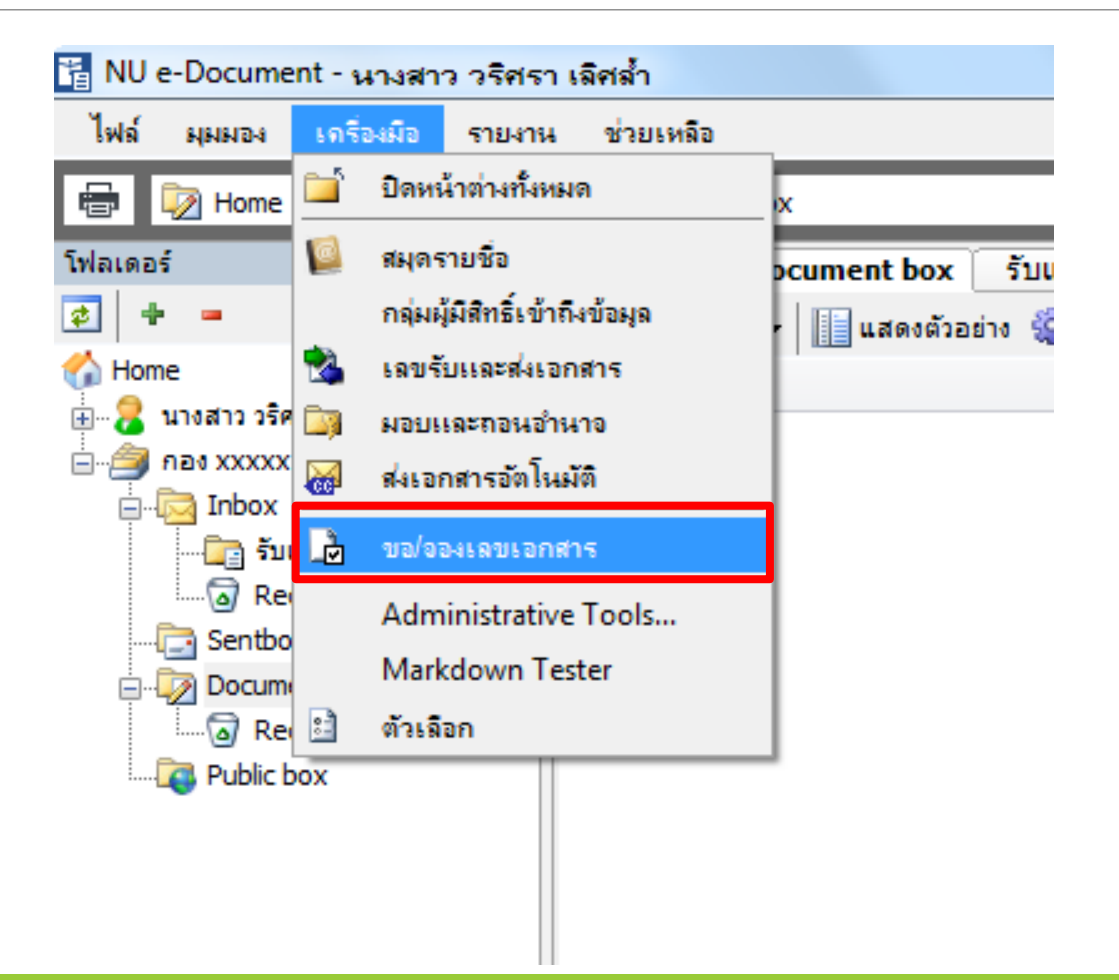

 จะปรากฏหน้าจอ ดังรูป ทำการเลือกประเภทเลขหนังสือ เช่น หากต้องการจองเลขหนังสือ ให้เลือก "เลขส่งออกมหาวิทยาลัย" แต่ถ้าต้องการจองเลขคำสั่ง ให้เลือก "เลขคำสั่งมหาวิทยาลัย"

| Hom        | e จองเลขเอกสาร                                                                                                    |
|------------|----------------------------------------------------------------------------------------------------|
| เลขหนังสือ | เลขหนังสือ/ดำสั่งของมหาวิทยาลัย (ทดสอบ) 🔹 เลขดำสั่งมหาวิท 🗸 🕞 🗐 ปรับเลข 👻 🗋 จอง/ขอเลข                                                                                                 |
| แสดงผล 0   |                                                                                                    |
| Ÿ C        | เลขหนังสือ/ดำสั่งของมหาวิทยาลัย (ทดสอบ) • เลขดำสั่งมหาวิทยาลัย • ขอเลขให้กับ หน่วยงาน xxx<br>เลขหนังสือ/ดำสั่งของมหาวิทยาลัย (ทดสอบ) • เลขสงออกมหาวิทยาลัย • ขอเลขให้กับ หน่วยงาน xxx |

#### 3) จากนั้นทำการคลิกปุ่ม **จอง/ขอเลข** จะปรากฏกล่องโต้ตอบ ดังรูป

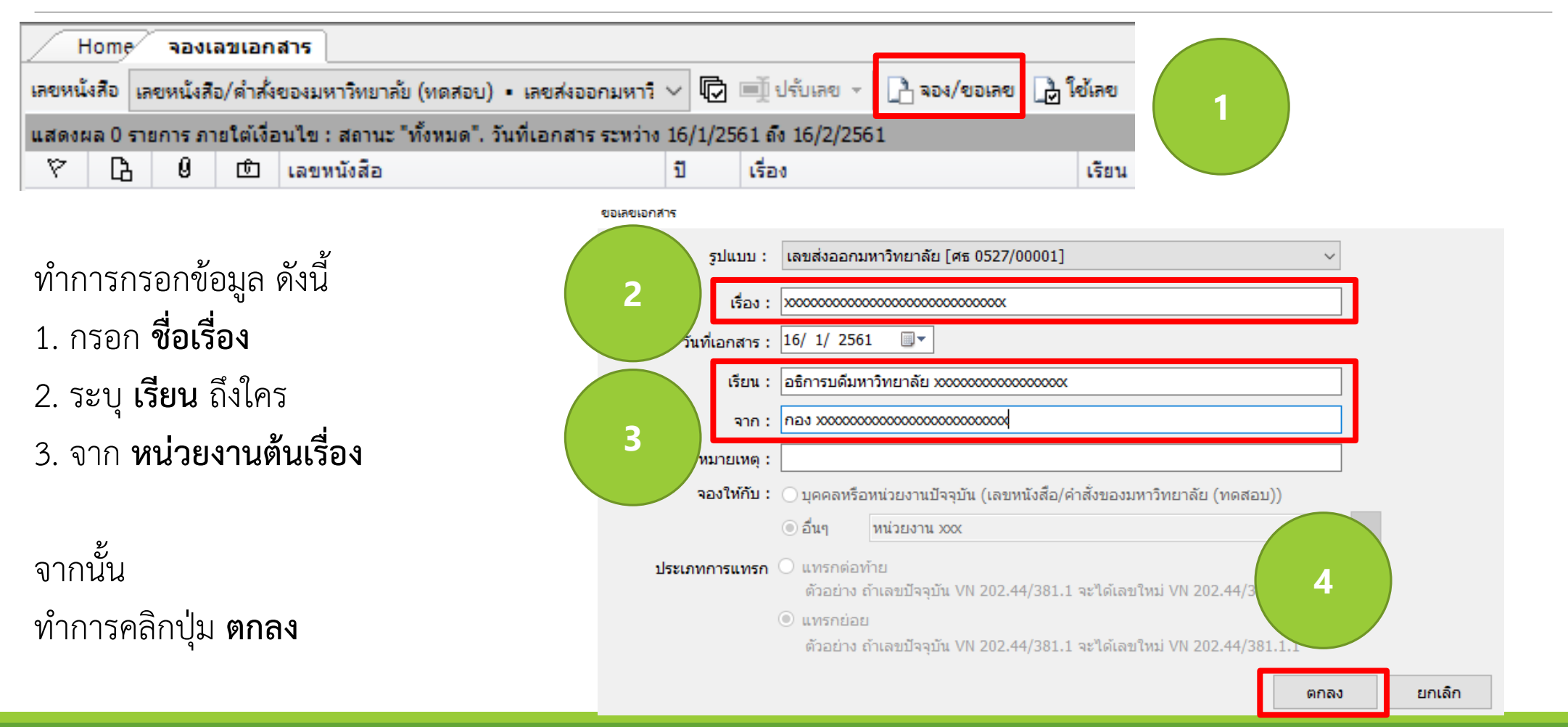

4) จะปรากฏกล่องโต้ตอบขึ้น ดังรูป คลิกปุ่ม OK

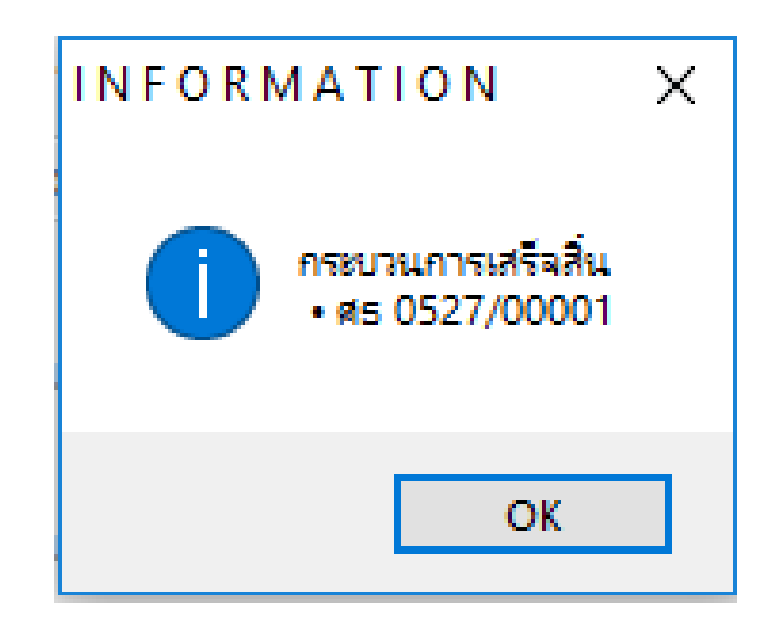

| -> |     | ิย        | ຢ 1  |
|----|-----|-----------|------|
| 5) | ຈະເ | รากภหนาจอ | ดงรป |
| •, | 000 |           | ั ขั |

|        | lome จองเลขเอกสาร                                                                                                    |             |                                        |                  |                      |              |                    |              | 4 Þ ×              |
|--------|----------------------------------------------------------------------------------------------------|-------------|----------------------------------------|------------------|----------------------|--------------|--------------------|--------------|--------------------|
| เลขหน้ | เขหนังสือ (ลขหนังสือ/ดำสั่งของมหาริทยาลัย (ทดสอบ) 🔹 เลขส่งออกมหาริ 🗸 🕞 💷 ปรับเลข 🗸 โอ้ จอง/ขอเลข 🕞 ใช้เลข 🐊 จัดการเลขเอกสาร 🔻 🏹 กรองข้อมูล 🎇 เมนูเพิ่มเติม 🛪 |             |                                        |                  |                      |              |                    |              |                    |
| แสดงต  | เล 1 รายการ ภายใต้เงื่อนไข : สถานะ "ทั้งหมด"                                                                                                    | ". วันที่เอ | กสาร ระหว่าง 16/1/2561 ถึง 16/2/2561   |                  |                      |              |                    |              |                    |
| ß      | เลขหนังสือ                                                                                                    | ปี          | เรื่อง                                 | เรียน            | จาก                  | วันที่เอกสาร | ผู้จอง             | จองให้กับ    | ผู้สร้าง           |
| L      | ศธ 0527/00001                                                                                                    | 2561        | x0000000000000000000000000000000000000 | อธิการบดีมหาวิทย | กอง xxxxxxxxxxxxxxxx | 16/1/2561    | เลขหนังสือ/คำสั่งข | หน่วยงาน xxx | นางสาว วริศรา เลิศ |

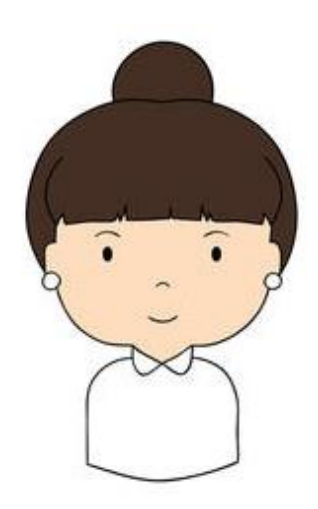

ในกรณีที่ต้องการจองเลขหนังสือหรือเลขคำสั่งตั้งแต่ 10 เลขขึ้นไป ให้ดำเนินการประสานงานกับกองกลาง เพื่อให้ทางกองกลางทำการ จองเลขให้กับหน่วยงานของท่าน

6) เมื่อหนังสือ/คำสั่งที่ผู้บริหารมหาวิทยาลัยทำการลงนาม และเอกสารกลับส่งคืนมายังหน่วยงานเป็นที่เรียบร้อย ให้ดำเนินการเข้าระบบ e-Document อีกครั้ง แล้วคลิกที่ เมนู เครื่องมือ แล้วทำการเลือกคำสั่ง ขอ/จองเลขเอกสาร จากนั้นทำการเขียนเลขหนังสือที่ได้ทำการจองไว้ และทำการ Scan เอกสาร เพื่อรอทำการ Upload ไฟล์เอกสาร จากนั้น ทำการคลิกที่ชื่อเอกสาร และคลิกปุ่ม **ใช้เลข** ดังรูป

|        | Home จองเลขเอกสาร                                                                                                    |             |                                        |                  |                  |              |                    |              |                    |
|--------|----------------------------------------------------------------------------------------------------|-------------|----------------------------------------|------------------|------------------|--------------|--------------------|--------------|--------------------|
| เลขหน่ | ลขหนังสือ เลขหนังสือ/คำสั่งของมหาวิทยาลัย (ทดสอบ) 🛛 เลขส่งออกมหาวิ 🗸 🕼 💷 ปรับเลข 🗸 🗋 จอง/ขอเลข 🎝 ใช้เลข 🎝 จัดการเลขเอกสาร 🔻 🏹 กรองข้อมูล 🎇 เมนูเพิ่มเติม 🗸 |             |                                        |                  |                  |              |                    |              |                    |
| แสดง   | ผล 1 รายการ ภายใต้เงื่อนไข : สถานะ "ทั้งหมด"                                                                                                    | ". วันที่เอ | กสาร ระหว่าง 16/1/2561 ถึง 16/2/2561   |                  |                  |              |                    |              |                    |
| B      | เลขหนังสือ                                                                                                    | ปี          | เรื่อง                                 | เรียน            | จาก              | วันที่เอกสาร | ผู้จอง             | จองให้กับ    | ผู้สร้าง           |
| 2      | ศธ 0527/00001                                                                                                    | 2561        | xxxxxxxxxxxxxxxxxxxxxxxxxxxxxxxxxxxxxx | อธิการบดีมหาวิทย | กอง x00000000000 | 16/1/2561    | เลขหนังสือ/คำสั่งข | หน่วยงาน xxx | นางสาว วริศรา เลิศ |

#### เมื่อคลิก ใช้เลข แล้ว **สัญลักษณ์จะเพิ่มเข้ามา** ดังรูป

| Л       | Home∕ จองเลขเอกสาร 4 ▷ ×                                                                                                    |             |                                        |                  |                      |              |                    |              |                    |  |
|---------|----------------------------------------------------------------------------------------------------|-------------|----------------------------------------|------------------|----------------------|--------------|--------------------|--------------|--------------------|--|
| เลขหนัง | ลขหนังสือ เลขหนังสือ/ดำสั่งของมหาวิทยาลัย (ทดสอบ) 🛛 เลขส่งออกมหาวิ 🗸 🕞 💷 ปรับเลข 🗸 🗋 จอง/ขอเลข 🗋 ใช้เลข 🐊 จัดการเลขเอกสาร 👻 🧃 กรองข้อมูล 🎡 เมนูเพิ่มเติม 🛪 |             |                                        |                  |                      |              |                    |              |                    |  |
| แสดงผ   | ล 1 รายการ ภายใต้เงื่อนไข : สถานะ "ทั้งหมด"                                                                                                    | ". วันที่เอ | กสาร ระหว่าง 16/1/2561 ถึง 16/2/2561   |                  |                      |              |                    |              |                    |  |
| ᇈ       | เลขหนังสือ                                                                                                    | ปี          | เรื่อง                                 | เรียน            | จาก                  | วันที่เอกสาร | ผู้จอง             | จองให้กับ    | ผู้สร้าง           |  |
| J       | ศธ 0527/00001                                                                                                    | 2561        | xxxxxxxxxxxxxxxxxxxxxxxxxxxxxxxxxxxxxx | อธิการบดีมหาวิทย | กอง xxxxxxxxxxxxxxxx | 16/1/2561    | เลขหนังสือ/คำสั่งข | หน่วยงาน xxx | นางสาว วริศรา เลิศ |  |
|         |                                                                                                    |             |                                        |                  |                      |              |                    |              |                    |  |

### 7) จากนั้นทำการคลิกขวาที่ชื่อเรื่องที่ต้องการ Upload ไฟล์เอกสารเข้าไปในระบบ เลือกคำสั่ง **แนบเอกสารต้นเรื่อง**

| <u> </u> | lome จองเลขเอกสาร                                                                              |          |                                        |             |                                                                                                    |                                                         |            |  |  |  |  |  |
|----------|------------------------------------------------------------------------------------------------|----------|----------------------------------------|-------------|----------------------------------------------------------------------------------------------------|---------------------------------------------------------|------------|--|--|--|--|--|
| เลขหน้   | เลขหนังสือ/ดำสั่งของมหาวิทยาลัย (ทดสอ                                                          | บ) • เลจ | บส่งออกมหาวี 🗸 🕞 🗐 ปรับเลข 👻           | 🚹 ৯০৬/৩০১৪৭ | ย 📑 ใช้                                                                                                    | ลข 🐊 จัดการเลขเอกสาร                                    | <b>i</b> • |  |  |  |  |  |
| แสดงต    | แสดงผล 1 รายการ ภายใต้เงื่อนไข : สถานะ "ทั้งหมด". วันที่เอกสาร ระหว่าง 16/1/2561 ถึง 16/2/2561 |          |                                        |             |                                                                                                    |                                                         |            |  |  |  |  |  |
| ß        | เลขหนังสือ                                                                                     | บี       | เรื่อง                                 | เรียน       |                                                                                                    | จาก                                                     |            |  |  |  |  |  |
| Ţ        | ศธ 0527/00001                                                                                  | 2561     | xxxxxxxxxxxxxxxxxxxxxxxxxxxxxxxxxxxxxx | อธิการบดีม  |                                                                                                    |                                                         | <b>.</b>   |  |  |  |  |  |
|          |                                                                                                |          |                                        |             | มก<br>ข้า<br>แห<br>แก้<br>เป็น<br>ข้า<br>เป็น<br>ข้า<br>เป็น<br>ข้า<br>เป็น<br>ข้า<br>ข้า<br>ข้า<br>ข้า<br>ข้า<br>ข้า<br>ข้า<br>ข้า<br>ข้า<br>ข้า | เลิกการจองเลข<br>เลขกลับมาใช้ใหม่<br>รก<br>ใข           |            |  |  |  |  |  |
|          |                                                                                                |          |                                        | L           | <u>แข่ง แน</u><br>มูก<br>ยก<br>ยัก                                                                                                    | บเอกสารตนเรอง<br>เอกสาร<br>เลิกการผูกเอกสาร<br>ยไปยังปี |            |  |  |  |  |  |

#### 8) จะปรากฏกล่องโต้ตอบ ดังรูป ทำการคลิกปุ่ม เพิ่มเอกสารแนบ... และเลือกคำสั่ง **นำเข้าจาก ไฟล์ในเครื่อง**

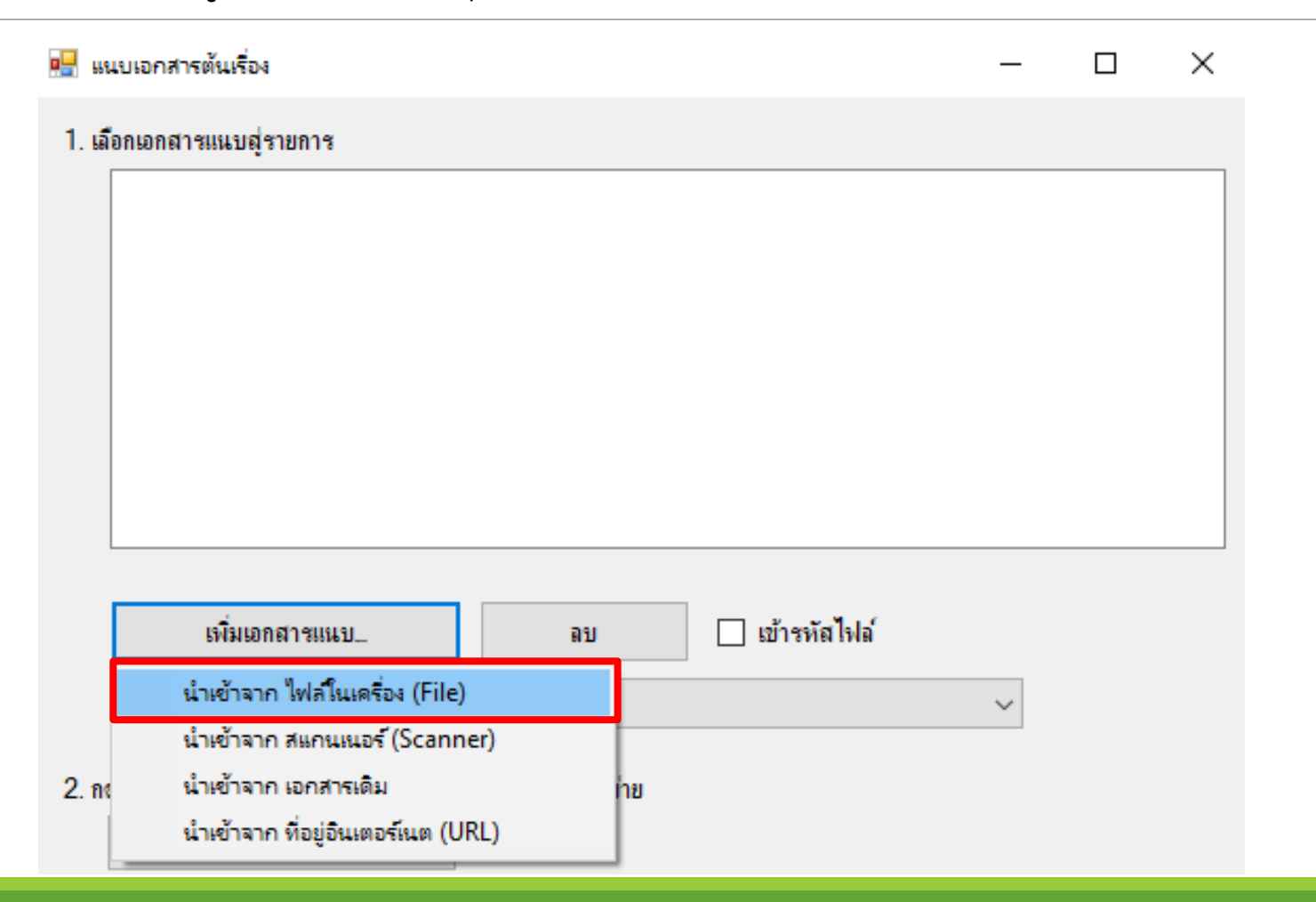

#### 9) จะปรากฏกล่องโต้ตอบ ดังรูป ทำการเลือกไฟล์เอกสาร แล้วคลิกปุ่ม Open

| 🛃 Open               |                                       |                                       | ×                  |
|----------------------|---------------------------------------|---------------------------------------|--------------------|
| ← → • ↑ 📙 « m        | nywork > edoc > อบรม edoc > 🗸 🧹       | ) Search อบรม edo                     | с , <b>р</b>       |
| Organize 👻 New fold  | ler                                   | -                                     | = • 🔟 🕐            |
| Desktop ^            | Name ^                                | Date modified                         | Туре ^             |
| Documents            | e-doc คณะสังคมศาสตร์                  | 5/11/2557 17:48                       | File folder        |
| 🕂 Downloads          | e-doc ນຸ່ມເພາະ                        | 5/11/2557 17:48                       | File folder        |
| 👌 Music              | e-doc ม้ธยมสาธิตฯ                     | 5/11/2557 17:48                       | File folder        |
| Pictures             | e-doc สำนักงานอธิการบดี               | 5/11/2557 17:48                       | File folder        |
| Videos               | e-doc หอสมุด                          | 25/5/2559 15:15                       | File folder        |
| Local Disk (C)       | e-doc-คณะ BEC-งานบริการการศึกษา       | 9/5/2559 16:28                        | File folder        |
| Local Disk (C.)      | edoc-ดณะศึกษาศาสตร์                   | 23/11/2558 13:35                      | File folder        |
| Local Disk (D:)      | MA                                    | 5/11/2557 17:48                       | File folder        |
| 🔒 CD Drive (G:) WI   | 🔁 Present e-Doc V.6                   | 10/6/2557 12:25                       | Adobe Acrobat D    |
| 👝 My Passport (H:)   | 📴 Present e-Doc V.6                   | 10/6/2557 12:24                       | Microsoft PowerP   |
| CD Drive (G) WD      | 🖂 🔁 ไฟล์ทดสอบ                         | 7/8/2557 0:10                         | Adobe Acrobat D    |
|                      | 🖬 สรุปการอบรม e-doc สำนักงานอธิการบดี | 14/8/2557 11:33                       | Microsoft Word D 🗸 |
| 🛖 My Passport (H:) 🗸 | <                                     |                                       | >                  |
| File r               | name: ใฟล์ทดสอบ                       | <ul> <li>✓ All files (*.*)</li> </ul> | ~                  |
|                      |                                       | Open                                  | Cancel             |

# 10) จะปรากฏไฟล์ขึ้น ดังรูป จากนั้นทำการเลือก **ประเภทเอกสาร**

| มเอกสารต้นเรื่อง                   |                                                         | - | × |
|------------------------------------|---------------------------------------------------------|---|---|
| กเอกสารแนบสู่รายการ                |                                                         |   |   |
| [188 KB] ไฟล์ทดสอบ.pdf             |                                                         |   |   |
| เพิ่มเอกสารแนบ                     | ลบ 🗌 เข้ารหัลไฟล์                                       |   |   |
| ประเภทเอกสาร :                     | ทั่วไป                                                  | ~ |   |
| กดปุ่ม "นำเข้า" เพื่อนำเข้าเอกสารแ | ทั่วไป<br>แม ทนังสือภายนอก                              |   |   |
| นำเข้า                             | บันทึกข้อความ<br>หนังสือประทับตราแทนการลงชื่อ<br>คำสั่ง |   |   |
|                                    | ระเบียบ<br>ข้อบังคับ<br>ประกาศ<br>แถลงการ<br>ข่าว       |   |   |
|                                    | 9391,987,989189,9                                       |   |   |

#### 11) ทำการคลิกปุ่ม **นำเข้า**

| 🖳 แนบเอกสารต้นเรื่อง                                                       |                | — | $\times$ |  |
|----------------------------------------------------------------------------|----------------|---|----------|--|
| 1. เลือกเอกสารแนบสู่รายการ                                                 |                |   |          |  |
| [188 KB] ไฟล์ทดสอบ.pdf                                                     |                |   |          |  |
| เพิ่มเอกสารแนบ ลบ<br>ประเภทเอกสาร : หนังสือภายนอก                          | 🗌 เข้ารหัสไฟล์ | ~ |          |  |
| 2. กดปุ่ม "นำเข้า" เพื่อนำเข้าเอกสารแนบที่เลือกลู่เครื่องแม่ข่าย<br>นำเข้า | I              |   |          |  |

## 12) จะมีสัญลักษณ์ ลวดเสียบ ดังรูป

| / н     | Home Inbox จองเลขเอกสาร                                                                                                    |         |                              |            |                                         |                  |                    |              |                    |              |                    |
|---------|----------------------------------------------------------------------------------------------------|---------|------------------------------|------------|-----------------------------------------|------------------|--------------------|--------------|--------------------|--------------|--------------------|
| เลขหนัง | ลขหนังสือ เลขหนังสือ/ดำสั่งของมหาวิทยาลัย (ทดสอบ) 🔹 เลขสงออกมหาวิ 🗸 🕞 💷 ปรับเลข 🗸 🗋 จอง/ขอเลข 🗋 ใช้เลข 🎝 จัดการเลขเอกสาร 🔹 🏹 กรองข้อมูล 🎇 เมนูเพิ่มเติม 👻 |         |                              |            |                                         |                  |                    |              |                    |              |                    |
| แสดงผ   | ล 1 ราย                                                                                                    | ยการ ภา | เยใต้เงื่อนไข : สถานะ "ทั้งห | มด". วันท่ | ที่เอกสาร ระหว่าง 16/1/2560 ถึง 16/2/25 | 561              |                    |              |                    |              |                    |
| B       | Ø                                                                                                    | Ċ       | เลขหนังสือ                   | ปี         | เรื่อง                                  | เรียน            | จาก                | วันที่เอกสาร | ผู้จอง             | จองให้กับ    | ผู้สร้าง           |
| D       | $\diamond$                                                                                                    | 1       | ศธ 0527/00001                | 2561       | x0000000000000000000000000000000000000  | อธิการบดีมหาวิทย | กอง xxxxxxxxxxxxxx | 16/1/2561    | เลขหนังสือ/คำสั่งข | หน่วยงาน xxx | นางสาว วริศรา เลิศ |

# 13) ทำการคลิกเครื่องหมาย + หน้าโฟลเดอร์หน่วยงาน เพื่อทำการขยายโฟลเดอร์ แล้วทำการคลิกที่โฟลเดอร์ Document box แล้วทำการลากเอกสารเก็บใส่โฟลเดอร์ที่ต้องการ

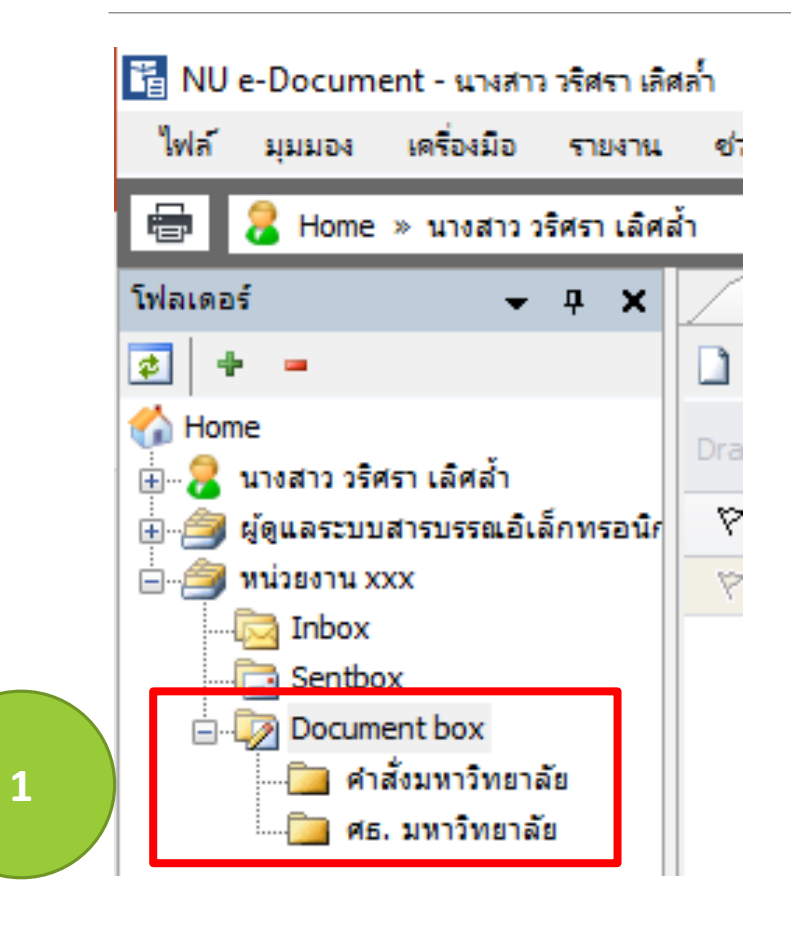

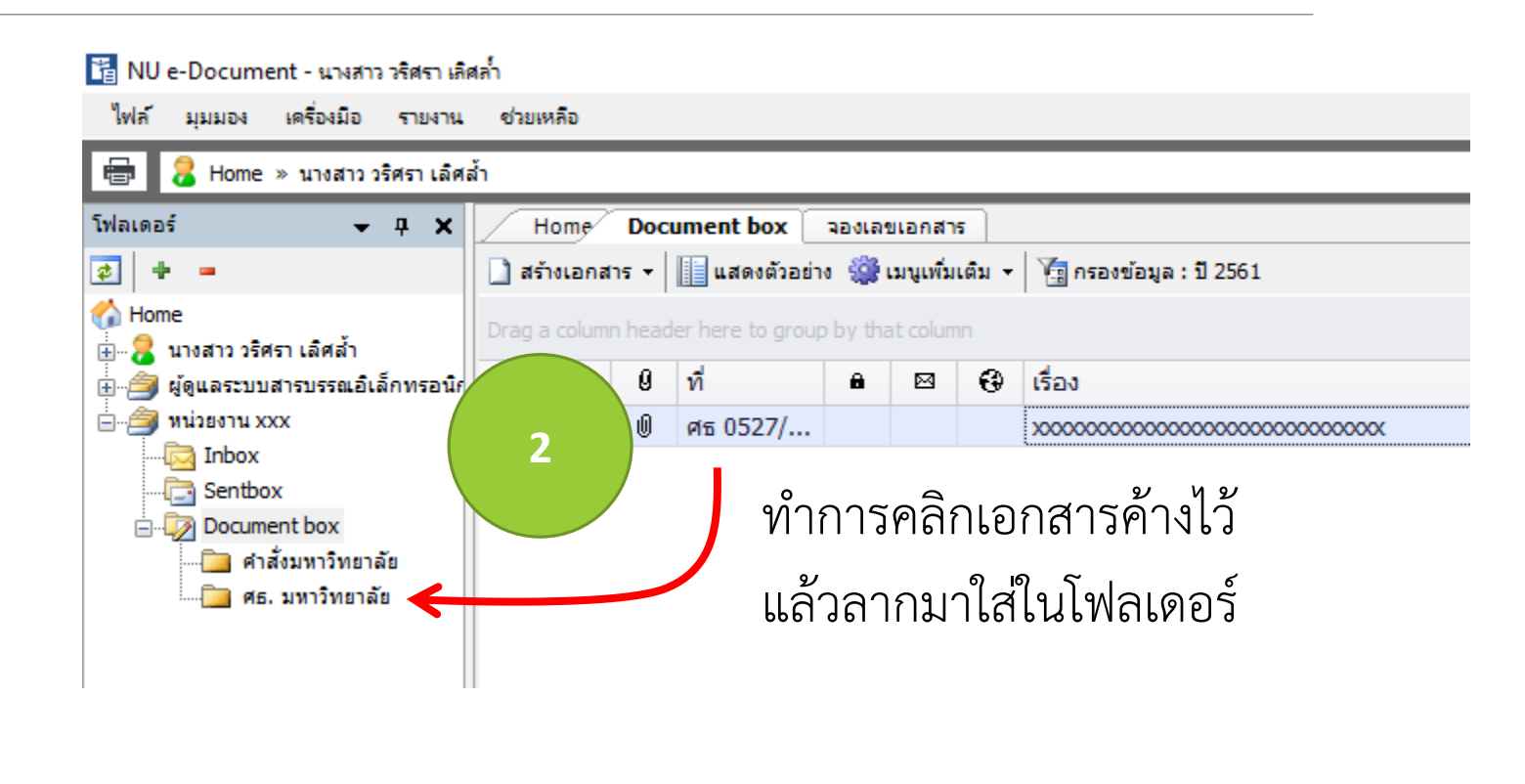

### 14) เป็นอันเสร็จสิ้นการออกเลขหนังสือ/คำสั่ง มหาวิทยาลัย

| 🛅 NU e-Document - นางสาว วริศรา เลิศล้ำ                                             |        |          |        |                  |          |              |        |                                        |  |  |
|-------------------------------------------------------------------------------------|--------|----------|--------|------------------|----------|--------------|--------|----------------------------------------|--|--|
| ใฟล์ มุมมอง เครื่องมือ รายงาน                                                       | ช่วยเ  | เหลือ    |        |                  |          |              |        |                                        |  |  |
| 🖶 📁 Home » หน่วยงาน xxx » D                                                         | ocumen | it box > | ⊳ศธ.:  | มหาวิทยาลัย      |          |              |        |                                        |  |  |
| โฟลเดอร์ 🗸 🕂 🗶 Home Document box                                                    |        |          |        |                  |          | จองเลขเอกสาร |        |                                        |  |  |
| 2 + -                                                                               | 🗋 ត៖   | ก้างเอกส | 15 -   | 📕 แสดงตัวอย่า    | 10 🎡 I   | มนูเพิ่ม     | เติม - | 🧑 กรองข้อมูล : ปี 2561                 |  |  |
| 😚 Home                                                                              | Drag   | a colum  | n head | ler here to grou | p by tha | at colum     | n      |                                        |  |  |
| ⊞                                                                                   | 7      | D        | ที่    | 🔒 🖾 🤂 ເรື່ອນ     |          |              | เรื่อง |                                        |  |  |
| 🖮 🎒 หน่วยงาน xxx                                                                    | 7      | ==•      | Û      | ศธ 0527/         |          |              |        | x0000000000000000000000000000000000000 |  |  |
| ⊡ Inbox<br>⊡ Sentbox<br>⊡⊡ Document box<br>⊡ ศำสั่งมหาวิทยาลัย<br>⊡ ศธ. มหาวิทยาลัย |        |          |        |                  |          |              |        |                                        |  |  |

# Q & A